## Procedure to pay invoices online:

Go to <u>https://payments.ironmountain.com/</u>to make one time payments. Some comments and examples have been entered using red lettering in these instructions.

For your security Iron Mountain employees cannot accept Credit Card information via calls or email.

• First, select US portal.

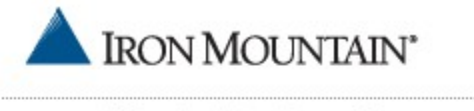

Information Protection and Storage

## Welcome to Iron Mountain On-Line Payments Option.

The option to pay your bill online provides a fast and efficient method to pay your Iron Mountain invoice. T option is available to all Iron Mountain customers in both the US and Canada.

## Payment is accepted in both US Dollars and Canadian Dollars.

## Please select the currency to make your payment. français

| US Dollars               |
|--------------------------|
| United States Customer ) |
|                          |

Canadian Dollars Canadian Customer

• Then provide the information on each field required.

Welcome to Iron Mountain Online Payments. The option to pay your bill online, which provides a fast efficient method to pay your Iron Mountain invoice, is available to Iron Mountain's physical and digit customers and Fulfillment Services customers. **Payment is only accepted in US dollars**. Please profollowing information:

Items in bold are required fields.

| Payment Method                                                 |                                          |
|----------------------------------------------------------------|------------------------------------------|
| Select Payment Method*                                         | Credit Card Check                        |
| <u>Credit Card</u><br>Credit Card Type*<br>Credit Card Number* | vzza w w w w w w w w w w w w w w w w w w |
| Card Verification Number                                       | DO NOT ENTER                             |
| Expiration Date*                                               | ▼ (mm yyyy)                              |
| Transaction Advice Addendum (TAA1)                             | (Amex only)                              |
| Customer Information                                           |                                          |
| **Only choose Medical Records if noted on your Invoice*        |                                          |
| Customer Type*                                                 | Iron Mountain 👻                          |
| Please enter your Customer ID as it is referenced on you       | r invoice or statement.                  |
| Customer ID*                                                   | 11035                                    |
| First/Last Name*                                               |                                          |
| Company*                                                       | STATE OF IOWA                            |
| Country*                                                       | United States -                          |
| Street Address 1*                                              |                                          |
|                                                                |                                          |

| Street Address 2         City/State/Postal Code*         Phone Number         Phone Number         Email Address*         Email Address Confirmation*         Invoice Information         Invoice Information         Invoice Information         Invoice Number*         LLN8741 - see note below for multiple invoices (Maximum 22 characters)         Invoice Date*         This information can be obtained from the hardcopy invoice you received. (Maximum 25 characters)         Dept ID/Card Member Ref.         Please enter al invoices being paid. Consecutive Invoice Ranges can be entered, for example, AB12345-AB23456.         Add'I Invoice or Invoice Range         Add'I Invoice or Invoice Range         Add'I Invoice or Invoice Range         Add'I Invoice or Invoice Range |                                                                                                    |                                                  |  |  |  |
|----------------------------------------------------------------------------------------------------|----------------------------------------------------------------------------------------------------|--------------------------------------------------|--|--|--|
| City/State/Postal Code* <ul> <li>Phone Number</li> <li>Phone Number</li> <li>Email Address*</li> <li>Email Address Confirmation*</li> </ul> Invoice Information <ul> <li>Invoice Information</li> <li>Invoice Number*</li> <li>Invoice Date*</li> <li>This information can be obtained from the hardcopy invoice you received. (Maximum 22 characters)</li> <li>Dept ID/Card Member Ref.</li> <li>SOIA/DAS3 – see note below for multiple Dept IDs</li> </ul> Please enter all invoices being paid. Consecutive Invoice Ranges can be entered, for example, AB12345-AB23456.         Add'I Invoice or Invoice Range       ENTER MULTIPLE INVOICES HERE         Add'I Invoice or Invoice Range       Add'I Invoice or Invoice Range                                                                 | Street Address 2                                                                                               |                                                  |  |  |  |
| Phone Number                                                                                                    | City/State/Postal Code*                                                                                        |                                                  |  |  |  |
| Email Address*         Email Address Confirmation*         Invoice Information         Invoice Information         Invoice Number*         Invoice Number*         (Maximum 22 characters)         Invoice Date*         This information can be obtained from the hardcopy invoice you received. (Maximum 25 characters)         Dept ID/Card Member Ref.         SOIA/DAS3 – see note below for multiple Dept IDs         Please enter all invoices being paid. Consecutive Invoice Ranges can be entered, for example, AB12345-AB23456.         Add'I Invoice or Invoice Range         Add'I Invoice or Invoice Range         Add'I Invoice or Invoice Range                                                                                                    | Phone Number                                                                                                   |                                                  |  |  |  |
| Email Address Confirmation*         Invoice Information         Invoice Information         LLN8741 – see note below for multiple invoices (Maximum 22 characters)         Invoice Date*         This information can be obtained from the hardcopy invoice you received. (Maximum 25 characters)         Dept ID/Card Member Ref.         Please enter all invoices being paid. Consecutive Invoice Ranges can be entered, for example, AB12345-AB23456.         Add'I Invoice or Invoice Range         Add'I Invoice or Invoice Range         Add'I Invoice or Invoice Range                                                                                                    | Email Address*                                                                                                 |                                                  |  |  |  |
| Invoice Information         Invoice Number*       LLN8741 – see note below for multiple invoices         (Maximum 22 characters)         Invoice Date*         This information can be obtained from the hardcopy invoice you received. (Maximum 25 characters)         Dept ID/Card Member Ref.         Please enter all invoices being paid. Consecutive Invoice Ranges can be entered, for example, AB12345-AB23456.         Add'I Invoice or Invoice Range         Add'I Invoice or Invoice Range         Add'I Invoice or Invoice Range                                                                                                    | Email Address Confirmation*                                                                                    |                                                  |  |  |  |
| Invoice Information         Invoice Number*         LLN8741 – see note below for multiple invoices         (Maximum 22 characters)         Invoice Date*         This information can be obtained from the hardcopy invoice you received. (Maximum 25 characters)         Dept ID/Card Member Ref.         Please enter all invoices being paid. Consecutive Invoice Ranges can be entered, for example, AB12345-AB23456.         Add'I Invoice or Invoice Range         Add'I Invoice or Invoice Range         Add'I Invoice or Invoice Range                                                                                                    |                                                                                                    |                                                  |  |  |  |
| Invoice Number*       LLN8741 - see note below for multiple invoices         Invoice Date*       (Maximum 22 characters)         This information can be obtained from the hardcopy invoice you received. (Maximum 25 characters)       Dept ID/Card Member Ref.         SOIA/DAS3 - see note below for multiple Dept IDs         Please enter all invoices being paid. Consecutive Invoice Ranges can be entered, for example, AB12345-AB23456.         Add'I Invoice or Invoice Range         Add'I Invoice or Invoice Range         Add'I Invoice or Invoice Range                                                                                                    | Invoice Information                                                                                            |                                                  |  |  |  |
| Invoice Number*       LLN8741 - see note below for multiple invoices<br>(Maximum 22 characters)         Invoice Date*                                                                                                    |                                                                                                    |                                                  |  |  |  |
| Invoice Date*       (Maximum 22 characters)         This information can be obtained from the hardcopy invoice you received. (Maximum 25 characters)         Dept ID/Card Member Ref.       SOIA/DAS3 – see note below for multiple Dept IDs         Please enter all invoices being paid. Consecutive Invoice Ranges can be entered, for example, AB12345-AB23456.         Add'I Invoice or Invoice Range       ENTER MULTIPLE INVOICES HERE         Add'I Invoice or Invoice Range       Add'I Invoice or Invoice Range                                                                                                    | Invoice Number*                                                                                                | LLN8741 – see note below for multiple invoices   |  |  |  |
| Invoice Date*         This information can be obtained from the hardcopy invoice you received. (Maximum 25 characters)         Dept ID/Card Member Ref.         SOIA/DAS3 – see note below for multiple Dept IDs         Please enter all invoices being paid. Consecutive Invoice Ranges can be entered, for example, AB12345-AB23456.         Add'I Invoice or Invoice Range         Add'I Invoice or Invoice Range         Add'I Invoice or Invoice Range                                                                                                    |                                                                                                    | (Maximum 22 characters)                          |  |  |  |
| This information can be obtained from the hardcopy invoice you received. (Maximum 25 characters)         Dept ID/Card Member Ref.       SOIA/DAS3 – see note below for multiple Dept IDs         Please enter all invoices being paid. Consecutive Invoice Ranges can be entered, for example, AB12345-AB23456.         Add'I Invoice or Invoice Range       ENTER MULTIPLE INVOICES HERE         Add'I Invoice or Invoice Range       Add'I Invoice or Invoice Range                                                                                                    | Invoice Date*                                                                                                  |                                                  |  |  |  |
| Dept ID/Card Member Ref.       SOIA/DAS3 – see note below for multiple Dept IDs         Please enter all invoices being paid. Consecutive Invoice Ranges can be entered, for example, AB12345-AB23456.         Add'I Invoice or Invoice Range         Add'I Invoice or Invoice Range         Add'I Invoice or Invoice Range         Add'I Invoice or Invoice Range                                                                                                    | This information can be obtained from the hardcopy invoice you received. (Maximum 25 characters)               |                                                  |  |  |  |
| Please enter all invoices being paid. Consecutive Invoice Ranges can be entered, for example, AB12345-AB23456.         Add'I Invoice or Invoice Range         Add'I Invoice or Invoice Range         Add'I Invoice or Invoice Range                                                                                                    | Dept ID/Card Member Ref.                                                                                       | SOIA/DAS3 – see note below for multiple Dept IDs |  |  |  |
| Please enter all invoices being paid. Consecutive Invoice Ranges can be entered, for example, AB12345-AB23456.         Add'I Invoice or Invoice Range         Add'I Invoice or Invoice Range         Add'I Invoice or Invoice Range                                                                                                    |                                                                                                    |                                                  |  |  |  |
| Add'l Invoice or Invoice Range       ENTER MULTIPLE INVOICES HERE         Add'l Invoice or Invoice Range       Add'l Invoice or Invoice Range                                                                                                    | Please enter all invoices being paid. Consecutive Invoice Ranges can be entered, for example, AB12345-AB23456. |                                                  |  |  |  |
| Add'l Invoice or Invoice Range                                                                                                    | Add'l Invoice or Invoice Range                                                                                 | ENTER MULTIPLE INVOICES HERE                     |  |  |  |
| Add'l Invoice or Invoice Range                                                                                                    | Add'l Invoice or Invoice Range                                                                                 |                                                  |  |  |  |
|                                                                                                    | Add'l Invoice or Invoice Range                                                                                 |                                                  |  |  |  |

**Card Verification Number** – DO NOT ENTER. It is not required and sometimes won't let the transaction process if you do.

**Street Address** - Needs to match what is on the credit card statement. This is to prevent fraudulent use if someone has your card or card number only.

**Invoice Number** – Only 22 characters here. If you are paying multiple invoices, only enter the oldest one here. You can enter the rest of the ranges in the "Add'l Invoice or Invoice Range" fields.

**Multiple Dept IDs:** Those agencies that are paying invoices for multiple department IDs should list only their Dept ID. The remaining Dept IDs will be taken care of through the entry of individual invoices. Any questions about Dept IDs should be addressed to nancy.wheelock@iowa.gov.

Do NOT click on either box in the Automatic Payment Setup. DO NOT CHECK THE BOX- since your payment is one time only.

Click SUBMIT once and you would get the payment confirmation number when payment is success.

## DO NOT SET UP AUTOMATIC PAYMENTS.

# Automatic Payment Setup If you do not want to set up Automatic Payment please skip to the payment section.

Iron Mountain can automatically charge your credit card or debit your bank account base monthly invoice(s). This charge will take place on or about the 10th of each month for the

## Check here to enroll in Automatic Payment

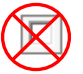

You, the undersigned customer hereby authorize Iron Mountain to obtain payment of inv (past or future) for Iron Mountain services under Customer's agreement with Iron Mounta bank account identified above. Iron Mountain may charge the account from time to time a invoices it issues to Customer, or upon expiration of the Customer's agreement with Iron services invoiced since the preceding payment without requirement of Customer's signat wishes to cancel its authorization for automatic payments, Customer may do so by notify at aronlinepayments@ironmountain.com] at least 30 days prior to such cancellation beco

## I agree to the above terms for Automatic Payment Setur

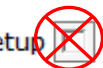

## Payment Receipt Information

Iron Mountain will send a payment confirmation to the e-mail address you provided for all one who enroll in automatic payments, Iron Mountain will provide a payment confirmation throug along with the terms of this automatic payment authorization. Payment receipts will not be s that are processed via your credit card or debiting your bank account based on your selection Please refer to your invoice and credit card or bank statement for payment confirmation.

Payment Amount

Amounts should be in US dollars. For example: 1500.00

Invoice Tax Amount\*

0.00

**NO TAX - ENTER 0.00** 

Total Amount Paid\*

0.00

ENTER TOTAL AMOUNT OF INVOICE(S)

The processing may take a few minutes. Please do not resubmit.

Please e-mail all questions to Iron Mountain Accounts Receivable at aronlinepayments@ironmountain.com.